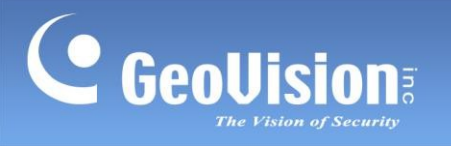

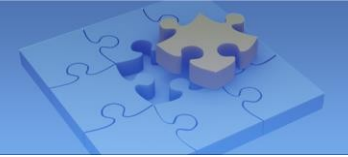

# Mobilní aplikace GV-Cloud

| 1.  | Specifikace                                         | 2  |  |  |
|-----|-----------------------------------------------------|----|--|--|
| 2.  | Kompatibilní produkty                               | 2  |  |  |
| 3.  | Instalace mobilní aplikace GV-Cloud                 | 3  |  |  |
| 4.  | Hlavní stránka                                      | 4  |  |  |
| 5.  | Živý náhled                                         | 6  |  |  |
| 6.  | Dotaz na událost                                    | 11 |  |  |
| 7.  | Vyhledávání pomocí umělé inteligence14              |    |  |  |
| 8.  | Seznam uživatelů                                    | 17 |  |  |
|     | 8.1 Přidání uživatele a přiřazení informací o kartě | 18 |  |  |
| 9.  | Oznámení                                            | 21 |  |  |
| 10. | . Přehrávání nahrávek22                             |    |  |  |
|     | 10.1 Povolení vzdáleného přehrávání                 |    |  |  |
|     | 10.2 Displej pro přehrávání                         | 23 |  |  |
| 11. | Systémové informace                                 | 25 |  |  |

## Mobilní aplikace GV-Cloud

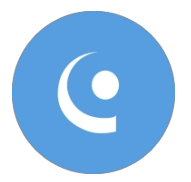

Pomocí mobilní aplikace GV-Cloud můžete z mobilních zařízení přistupovat k hostitelům GV-Cloud VMS / zařízením GV-Cloud Access Control a přijímat push oznámení o událostech, sledovat živé náhledy, přehrávat záznamy, pořizovat snímky, odemykat dveře, vyhledávat záznamy o událostech a další.

### 1. Specifikace

#### Obecné

| Podporované<br>operační systémy | iOS 13~ 17.4; Android 8~ 14                                                     |  |
|---------------------------------|---------------------------------------------------------------------------------|--|
| Kodek                           | H.264 a H.265                                                                   |  |
| Usnesení                        | 12 MP (4000 x 3000)                                                             |  |
|                                 | Režim 180°, Živý náhled, Fisheye Dewarping, Vzdálené přehrávání, Spoušť výstupu |  |
| Funkce                          | I/O, Snímek, Dvoucestný zvuk, Přepínání datových proudů, Odemknutí dveří,       |  |
|                                 | Uzamknutí všeho                                                                 |  |
|                                 | Dveře                                                                           |  |
| Jazyky                          | Čínština tradiční, angličtina                                                   |  |
|                                 |                                                                                 |  |

**Poznámka**: Mobilní zařízení musí podporovat 64bitové ABI (arm64-v8a), aby bylo možné nainstalovat mobilní aplikaci GV-Cloud.

#### Nastavení sítě

Ve většině případů není pro přístup ke službám GV-Cloud nutná žádná konfigurace sítě. Pouze v případě, že poskytovatel internetu omezuje odchozí připojení, je třeba otevřít výchozí porty pro vzdálená připojení. Další podrobnosti naleznete v *Příloze* v <u>Uživatelské příručce k systému GV-Cloud</u> <u>VMS</u>.

**Poznámka:** Ve výchozím nastavení se mobilní aplikace GV-Cloud připojuje ke streamu 2 libovolného zařízení GV-IP, které je v režimu.

Kodek H.264 a rozlišení CIF.

### 2. Kompatibilní produkty

Mobilní aplikace GV-Cloud je kompatibilní s následujícím cloudovým softwarem:

- GV-Cloud VMS
- Řízení přístupu GV-Cloud

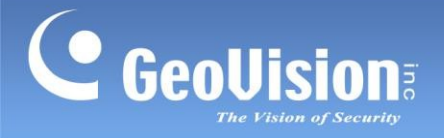

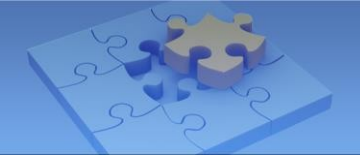

## 3. Instalace mobilní aplikace GV-Cloud

Mobilní aplikaci GV-Cloud si můžete stáhnout z **App Store** nebo **Google Play** a nainstalovat ji. Po dokončení instalace se zobrazí níže uvedená přihlašovací stránka. Pro přihlášení vyplňte přihlašovací údaje svého účtu GV-Cloud.

| <b>GV-Cloud</b> |  |
|-----------------|--|
|                 |  |
|                 |  |
| login           |  |
|                 |  |
|                 |  |
|                 |  |
| $\sim$          |  |

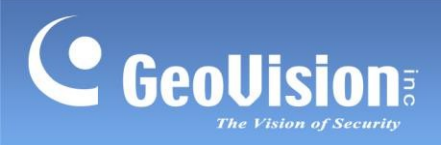

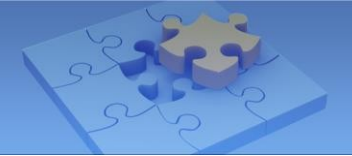

## 4. Hlavní stránka

Následující hlavní stránka je ukázkou použití *iPadu*. Hlavní stránka je rozdělena na Sekce **GV-Cloud VMS** a **GV-Cloud Access Control**.

|   |                    | :: | -7 |
|---|--------------------|----|----|
|   | Cloud VMS          | •  |    |
| 0 | Live               |    |    |
| 2 | Q Query Events     |    |    |
| 3 | Al Search          |    |    |
|   | Access Control     | •  |    |
| 4 | Monitoring         |    |    |
| 6 | Access / Event Log |    |    |
| 6 | User List          |    |    |
|   |                    |    |    |
|   |                    |    |    |
|   |                    |    |    |
|   |                    |    |    |
| l |                    |    | ]  |
|   |                    |    |    |

| Ne. | Název                                      | Funkce                                                                                                    |
|-----|--------------------------------------------|----------------------------------------------------------------------------------------------------|
| 1.  | GV-Cloud VMS<br>Live View                  | Přístup k živému zobrazení ze systému GV-Cloud VMS. Viz 5. Živý<br>náhled<br>podrobnosti.                                     |
| 2.  | Události dotazů<br>systému GV-Cloud<br>VMS | Umožňuje přístup k protokolům událostí ze systému GV-Cloud VMS.<br>Viz 6. Dotaz na události.                                  |
| 3.  | GV-Cloud VMS AI<br>Search                  | Přístup k vyhledávání AI ze systému GV-Cloud VMS. Viz 7.<br>Vyhledávání AI<br>podrobnosti.                                    |
| 4.  | Monitorování řízení<br>přístupu GV-Cloud   | Umožňuje přístup k živému náhledu ze služby GV-Cloud Access<br>Control. Podrobnosti naleznete v části <i>5. Živý náhled</i> . |

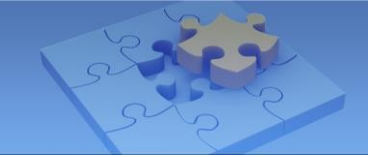

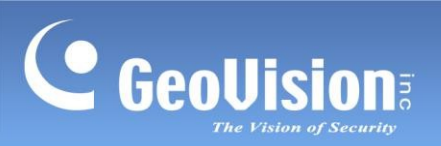

| Ne.                                                                                                    | Název                                                  | Funkce                                                                                                    |  |
|----------------------------------------------------------------------------------------------------|--------------------------------------------------------|----------------------------------------------------------------------------------------------------|--|
| 5.                                                                                                    | GV-Cloud Access<br>Přístup / Protokol<br>událostí      | Umožňuje přístup k protokolům událostí ze služby GV-Cloud Access Control. Viz 6. Dotaz na událost, kde najdete podrobnosti.                                       |  |
| 6.                                                                                                    | Seznam uživatelů pro<br>přístup ke službě GV-<br>Cloud | Vyhledá / přidá informace o uživatelích a kartách služby GV-Cloud Access Control. Viz 8. Seznam uživatelů.                                                        |  |
| 7.                                                                                                    | Rozložení                                              | Zobrazí možnosti GV-Cloud VMS / GV-Cloud Access Control v seznamech nebo mřížkách.                                                                                |  |
| 8.         Oznámení         Zpřístupňuje oznámení o událostech ze systému GV-<br>Cloud Access Control. Podrobnosti naleznete v části                                                                                                    |                                                        | Zpřístupňuje oznámení o událostech ze systému GV-Cloud VMS / GV-<br>Cloud Access Control. Podrobnosti naleznete v části 9. Oznámení.                              |  |
| 9.                                                                                                    | Systémové informace                                    | Zobrazuje ID účtu, e-mail, verzi mobilní aplikace GV-Cloud, kontaktní informace a možnost odhlášení. Viz <i>11. Systémové informace,</i> kde najdete podrobnosti. |  |
| <b>Poznámka:</b> Funkce řízení přístupu GV-Cloud jsou k dispozici pouze v případě, že je do služby GV-<br>Cloud přidána licence řízení přístupu GV-Cloud. Podrobnosti v části 2.2 <i>Přidání licencí <u>v</u></i><br><i>uživatelské příručce ControlGV-Cloud Access</i> . |                                                        |                                                                                                    |  |

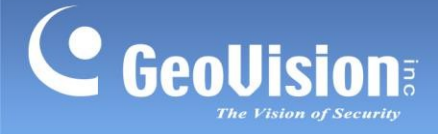

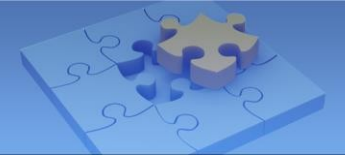

## 5. Živý náhled

Přístup k živému náhledu snímků získáte podle následujících pokynů:

- 1. Přístup k seznamu hostitelů nebo seznamu zařízení na hlavní stránce:
  - Klepněte na možnost Živě v části Cloud VMS (č. 1, 4. Hlavní stránka), nebo
  - Klepněte na položku Sledování v části Řízení přístupu (č. 4, 4. Hlavní stránka).
- 2. Klepnutím na požadovaný kanál kamery / zařízení získáte přístup k obrázkům živého náhledu.

#### Seznam hostitelů a seznam zařízení

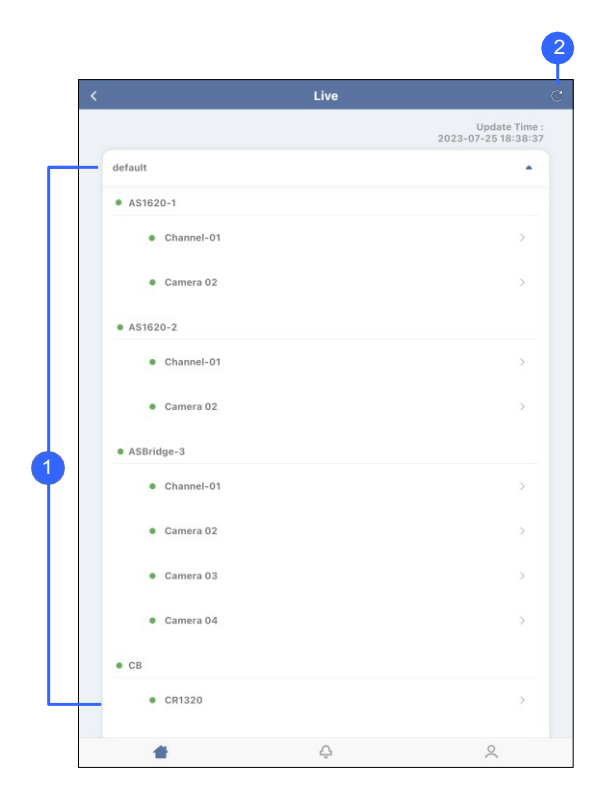

**GV-Cloud VMS** 

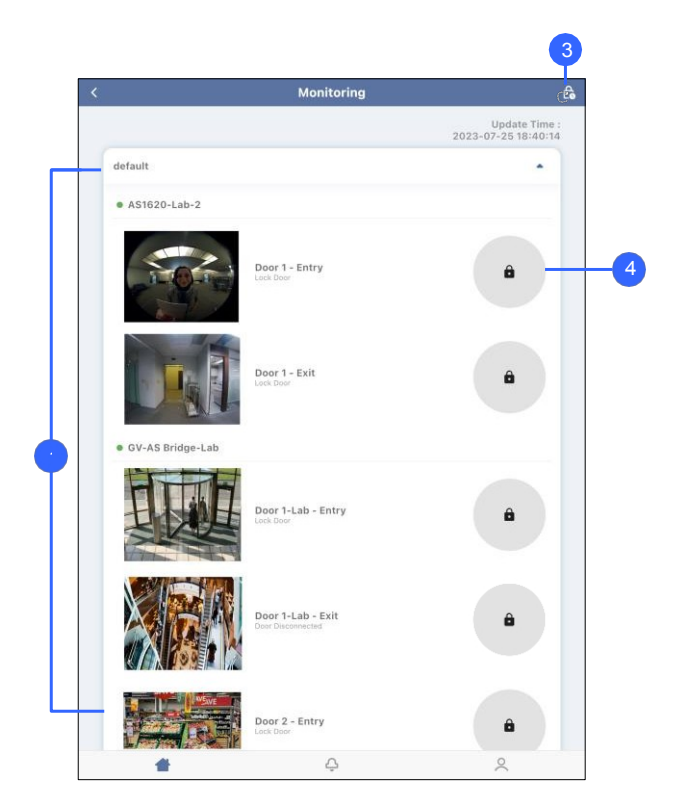

#### Řízení přístupu GV-Cloud

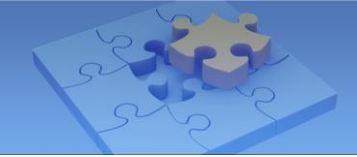

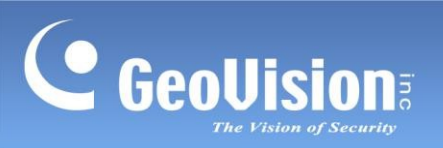

| Ne. | Název                                 | Funkce                                                                                                    |  |  |
|-----|---------------------------------------|----------------------------------------------------------------------------------------------------|--|--|
|     | Seznam hostitelů /<br>Seznam zařízení | Zobrazuje hostitele, řadiče a dveře. Stav připojení se zobrazuje následovně:                                                                                                    |  |  |
|     |                                       | Hostitel / řadič je odpojen.                                                                                                    |  |  |
| 1.  |                                       | Hostitel / řadič je připojen.                                                                                                    |  |  |
|     |                                       | Pouze pro hostitele GV-Cloud VMS: Některé kamery                                                                                                    |  |  |
|     |                                       | jsou odpojeny.                                                                                                    |  |  |
| 2.  | Obnovit                               | Obnoví stav připojení hostitele / řídicí jednotky / dveří.                                                                                                    |  |  |
| 3.  | Uzamčení všeho                        | Tato funkce umožňuje bezpečnostnímu pracovníkovi rychle uzamknout<br>nebo násilně odemknout všechny dveře více ovladačů na GV-Cloud<br>Access Control.                                                                                                    |  |  |
| 4.  | Ovládání dveří                        | <ul> <li>Odemknutí dveří: Stisknutím tlačítka na 3 sekundy dočasně<br/>odemknete dveře na dobu uvedenou na ovladači GV-AS.</li> </ul>                                                                                                    |  |  |
|     |                                       | <ul> <li>Vynutit uzamčení / odemčení: Klepnutím na tlačítko<br/>zobrazíte dvě možnosti. Force Unlock (Vynutit odemknutí)<br/>udržuje dveře odemčené, zatímco Force Lock (Vynutit<br/>zamknutí) je udržuje zamčené. Po výběru možnosti<br/>opětovným klepnutím na tlačítko obnovíte stav dveří.</li> </ul> |  |  |

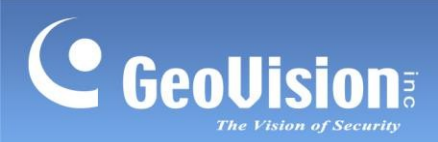

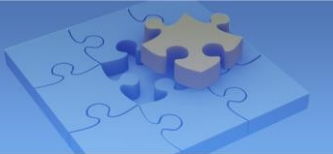

#### Zobrazení v režimu živého náhledu

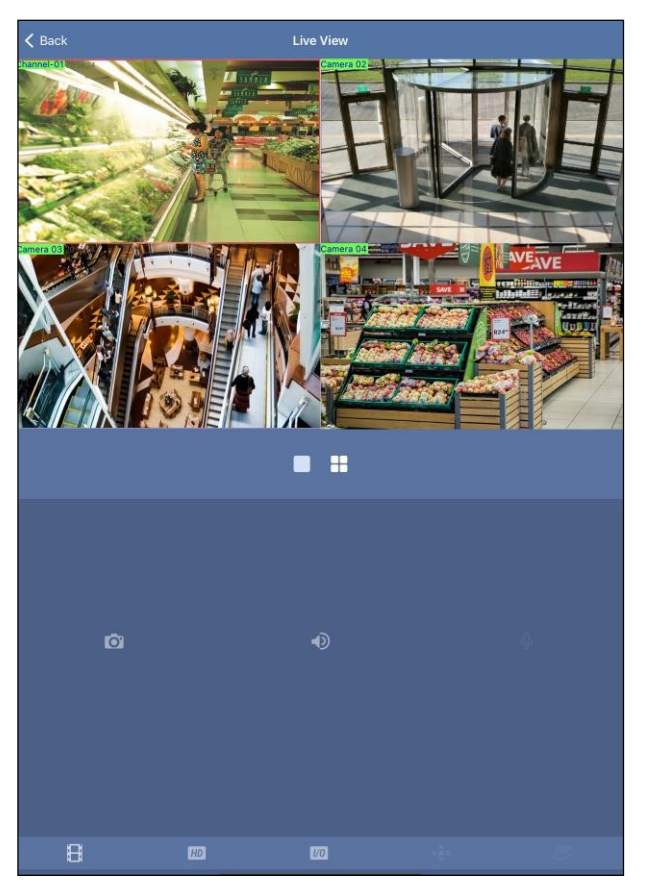

Klepnutím na příslušnou ikonu získáte přístup k následujícím funkcím.

| Ikona | Název       | Funkce                                                                                                    |  |
|-------|-------------|----------------------------------------------------------------------------------------------------|--|
|       | Rozložení   | Klepnutím na tlačítko s jedním dělením nebo se 4 děleními<br>nastavíte rozložení živého náhledu. Rozložení je ve výchozím<br>nastavení nastaveno na 4 dělení. Rozložení s jedním dělením<br>můžete volitelně povolit pomocí následujících kroků<br>poklepáním na požadovaný kanál. |  |
| Ō     | Snímek      | Pořídí snímek aktuálního živého náhledu a uloží jej do složky fotografií nebo galerie v mobilním zařízení.                                                                                                    |  |
| 4     | Reproduktor | Vysílá zvuky z místa sledování. Tato funkce je ve výchozím nastavení povolena.                                                                                                    |  |
| Ŷ     | Mikrofon    | Hovoří s místem sledování. Tato funkce je ve výchozím nastavení vypnutá.                                                                                                    |  |
| ₿     | Přehrávání  | Přehrává nahrávky. Podrobnosti naleznete v části <i>10.</i><br><i>Přehrávání nahrávek</i> .<br><b>Poznámka:</b> K dispozici je pouze místní přehrávání.                                                                                                    |  |

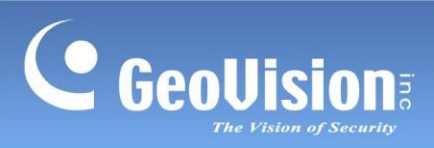

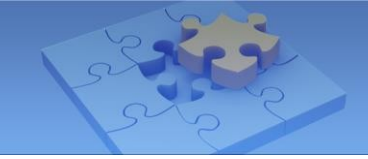

| lkona       | Název               | Funkce                                                                                                    |
|-------------|---------------------|----------------------------------------------------------------------------------------------------|
| HD          | Přepínač proudu     | Přepne připojený proud. Ve výchozím nastavení je připojen stream 2 (s nižším rozlišením).                                                                                                    |
| 1/0         | Spouštěč I/O        | Ručně spustí výstup zobrazený v mobilní aplikaci.                                                                                                    |
| d<br>↓<br>↓ | Panel PTZ           | <ul> <li>Povolí ovládací panel PTZ. Zobrazení kamery můžete ovládat pomocí následujících možností:</li> <li>i klepněte na šipku a přetáhněte ji směrem, kterým chcete přesunout pohled kamery.</li> <li>i () () () () () () () () () () () () ()</li></ul>                                                                               |
| <u>180°</u> | Dewarp rybího oka   | Oddaluje živý náhled rybího oka a umožňuje uživatelům<br>zarovnat živý náhled, vybrat režim zobrazení a definovat typ<br>instalace. Nezapomeňte funkci povolit klepnutím na přepínací<br>tlačítko. Podrobnosti naleznete v části <b>Zarovnání obrazu</b> ,<br><b>Režim zobrazení</b> a <b>Typ instalace</b> v této kapitole.<br>tabulka. |
|             | Režim zobrazení     | <ul> <li>Definuje režim zobrazení kamery s rybím okem.</li> <li>Quad View : zobrazuje živý pohled ve 4 pohledech PTZ.</li> <li>360stupňový pohled : zobrazuje 2 pohledy PTZ a 360° pohled.</li> <li>Jediný pohled v úhlu : zobrazuje jeden 180° pohled</li> <li>Jediný pohled PTZ : zobrazuje jeden pohled PTZ</li> </ul>                |
|             | Typ instalace       | <ul> <li>Definuje typ instalace kamery s rybím okem.</li> <li>držák na podhled</li> <li>držák na stěnu</li> <li>pozemní montáž</li> </ul>                                                                                                    |
| $\bigcirc$  | Zarovnání<br>obrazu | Definuje velikost a střed zobrazení rybího oka. Klepnutím tuto<br>funkci povolíte a poté můžete zvětšovat, zmenšovat a přesouvat<br>červený kruh. Opětovným klepnutím na tuto ikonu nastavení<br>použijete.                                                                                                    |

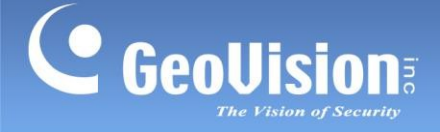

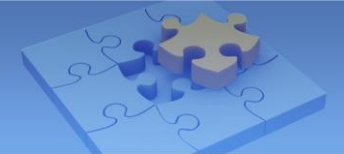

#### Poznámka:

- 1. Funkce I/O Trigger podporuje pouze hostitele GV-VMS.
- 2. Funkce PTZ Panel není v současné době podporována.
- 3. Funkce mikrofonu podporuje pouze kamery GV-Cloud, GV-Cloud Bridge a GV-Cloud Bridge Pro.
- 4. Uživatelé mají plný přístup k funkci PTZ v systému GV-Cloud Mobile bez ohledu na nastavení přístupu nakonfigurované v systému GV-Cloud VMS.
- 5. Přístup k přehrávání v aplikaci GV-Cloud Mobile vyžaduje přístup k živému náhledu. Povolte přístup k živému náhledu v systému GV-Cloud VMS, abyste získali přístup k přehrávání v systému GV-Cloud Mobile. Podrobné pokyny naleznete v části *4.9.2 Přidělení přístupu ke kamerám a funkcím* v <u>uživatelské příručce GV-Cloud VMS</u>.

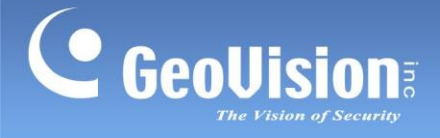

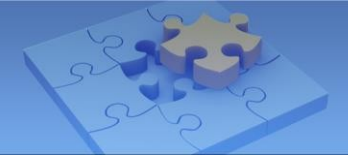

## 6. Dotaz na událost

Přístup k protokolům událostí a záznamům získáte podle níže uvedených pokynů:

- 1. Přístup k protokolům událostí na hlavní stránce:
  - Klepněte na položku Dotaz na události v části Cloud VMS (č. 2, 4. Hlavní stránka) nebo na položku.
  - Klepněte na položku Přístup / Protokol událostí v části Řízení přístupu ke cloudu (č. 5, 4. Hlavní stránka).
- 2. Zadejte kritéria a klepněte na možnost Hledat.

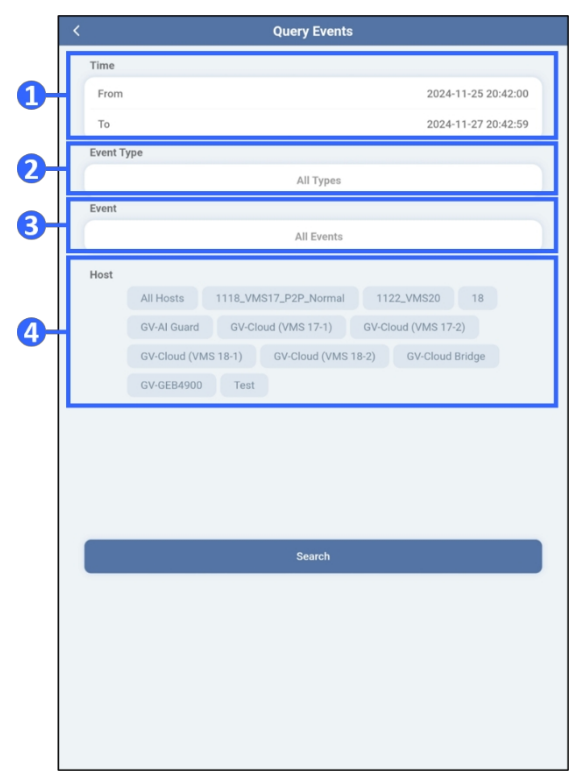

#### Události a přístup k dotazům / Protokol událostí

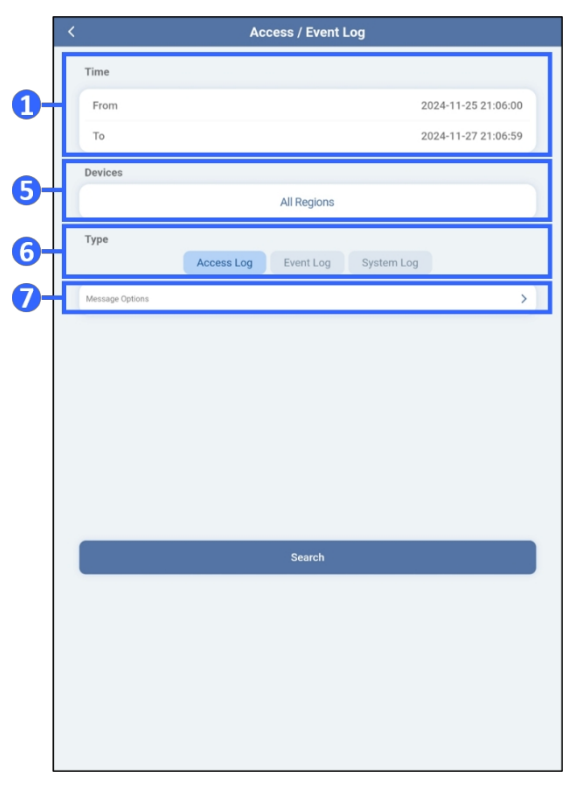

#### GV-Cloud VMS

#### Řízení přístupu GV-Cloud

| Ne. | Název        | Funkce                                                                                                    |
|-----|--------------|----------------------------------------------------------------------------------------------------|
| 1.  | Čas          | Definuje dobu trvání dotazu na události v systému GV-Cloud VMS / GV-Cloud Access Control.                                                                                                    |
| 2.  | Typ události | Filtruje typy událostí v systému GV-Cloud VMS, včetně událostí systému, událostí videa, událostí vstupu/výstupu a událostí pokladny.                                                                                       |
| 3.  | Událost      | Filtrování konkrétních výskytů v rámci typu události v systému GV-Cloud<br>VMS (např. <b>ztracené video</b> a <b>odpojené</b> v rámci systému a <b>ztracené</b><br><b>POS</b> a <b>obnovené</b> POS v rámci události POS). |

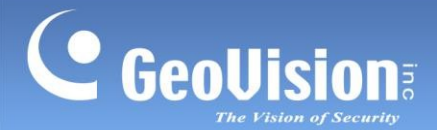

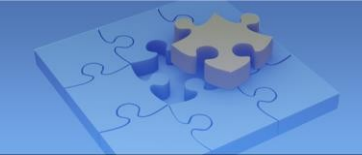

| Ne. | Název                                                                                      | Funkce                                                                                                    |  |  |
|-----|--------------------------------------------------------------------------------------------|----------------------------------------------------------------------------------------------------|--|--|
| 4.  | Hostitel                                                                                   | Zobrazí připojené hostitele v systému GV-Cloud VMS. Ve výchozím nastavení není vybrán žádný.                                                                                                    |  |  |
| 5.  | 5. Zařízení Definuje oblasti a řadiče pro dotaz na událost služby GV-Cloud Access Control. |                                                                                                    |  |  |
| 6.  | Тур                                                                                        | Filtruje typy událostí služby GV-Cloud Access Control.                                                                                                    |  |  |
| 7.  | Možnosti zpráv                                                                             | Na základě nastaveného typu události vyberte požadované možnosti přístupu k filtrovaným protokolům událostí v systému GV-Cloud Access Control. Podrobnosti zprávách protokolu přístupu a událostí naleznete v části <i>Zprávy protokolu</i> v <i>dodatku <u>v Uživatelské příručce ke službě GV-</u></i> |  |  |
|     |                                                                                            | Cloud Access Control.                                                                                                    |  |  |

#### Výsledek dotazu

Po nastavení kritérií klepněte na možnost **Hledat**. Seznam protokolu událostí systému GV-Cloud VMS / GV-Cloud Access Control se zobrazí takto. U každé položky se zobrazí typ události, podrobnosti o události, hostitel / zařízení a datum.

| <                                                                             | Query Result |   | <                                                                                      | Query Result |   |
|-------------------------------------------------------------------------------|--------------|---|----------------------------------------------------------------------------------------|--------------|---|
| <b>EQ</b> 2023-07-23 18:39:00 ~ 2023-07-25 18:39:59                           |              |   | <b>EQ</b> 2023-07-23 18:41:00 ~ 2023-07-25 18:41:59                                    |              |   |
| Q Search                                                                      |              |   | Q Search                                                                               |              |   |
|                                                                               |              |   |                                                                                        |              |   |
| Video Event) Motion<br>Cloud Bridge-Joyce / UA-R560F2<br>2023-07-26 09:18:46  |              | > | Access Log) Access Granted<br>GV-AS Bridge-Lab-Door 1-Lab-Entry<br>2023-07-25 18:41:46 |              | > |
| System Video resumed<br>Cloud Bridge-Joyce / UA-R560F2<br>2023-07-26 07:19:57 |              | > | Access Log Access Granted<br>GV-AS Bridge-Lab-Door 1-Lab-Entry<br>2023-07-25 18:41:45  |              | > |
| System Video lost<br>Cloud Bridge-Joyce / UA-R560F2<br>2023-07-26 07:19:54    |              | > | Access Log Access Granted<br>GV-AS Bridge-Lab-Door 1-Lab-Entry<br>2023-07-25 18:41:43  |              | > |
| Video Event) Motion<br>Cloud Bridge-Joyce / UA-R560F2<br>2023-07-26 07:13:45  |              | > | Access Log Access Granted<br>GV-AS Bridge-Lab-Door 2-Entry<br>2023-07-25 18:41:37      |              | > |
| Video Event) Motion<br>Cloud Bridge-Jayce / UA-R560F2<br>2023-07-26 05:06:38  |              | > | Access Log Access Granted<br>OV-AS Bridge-Lab-Door 2-Entry<br>2023-07-25 18:41:35      |              | > |
| Video Event) Motion<br>Cloud Bridge-Joyce / UA-R560F2<br>2023-07-25 22:33:18  |              | > | Access Log Access Granted<br>GV-AS Bridge-Lab-Door 2-Entry<br>2023-07-25 18:41:33      |              | > |
| Video Event) Motion<br>Cloud Bridge-Joyce / UA-R560F2<br>2023-07-25 21:34:54  |              | > | Access Log Access Granted<br>GV-AS Bridge-Lab-Door 2-Entry                             |              | > |
| System Video resumed<br>Cloud Bridge-Joyce / UA-R560F2<br>2023-07-25 20:02:26 |              | > | Access Log Access Granted<br>GV-AS Bridge-Lab-Door 3-Entry                             |              | > |
| System Video lost<br>Cloud Bridge-Joyce ( UA-R560F2<br>2023-07-25 20:02:23    |              | > | 2023-07-25 18-41:22<br>Access Log Access Granted<br>GV-AS Bridge-Lab-Door 1-Lab-Entry  |              | > |
| Video Event) Motion<br>Cloud Bridge-Joyce / UA-R560F2<br>2023-07-25 19:57:38  |              | > | 2023-07-25 18:40:54 Access Log Access Granted                                          |              |   |
| #                                                                             | Ģ            | 0 |                                                                                        | <u>Ģ</u>     | 0 |

#### GV-Cloud VMS

Řízení přístupu GV-Cloud

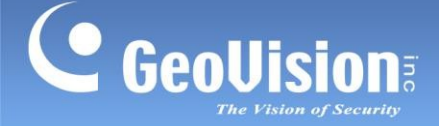

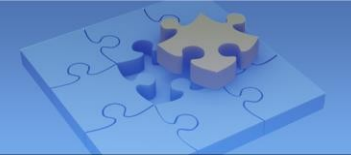

#### Detail události

Klepněte na položku protokolu událostí a zobrazí se stránka Detail události.

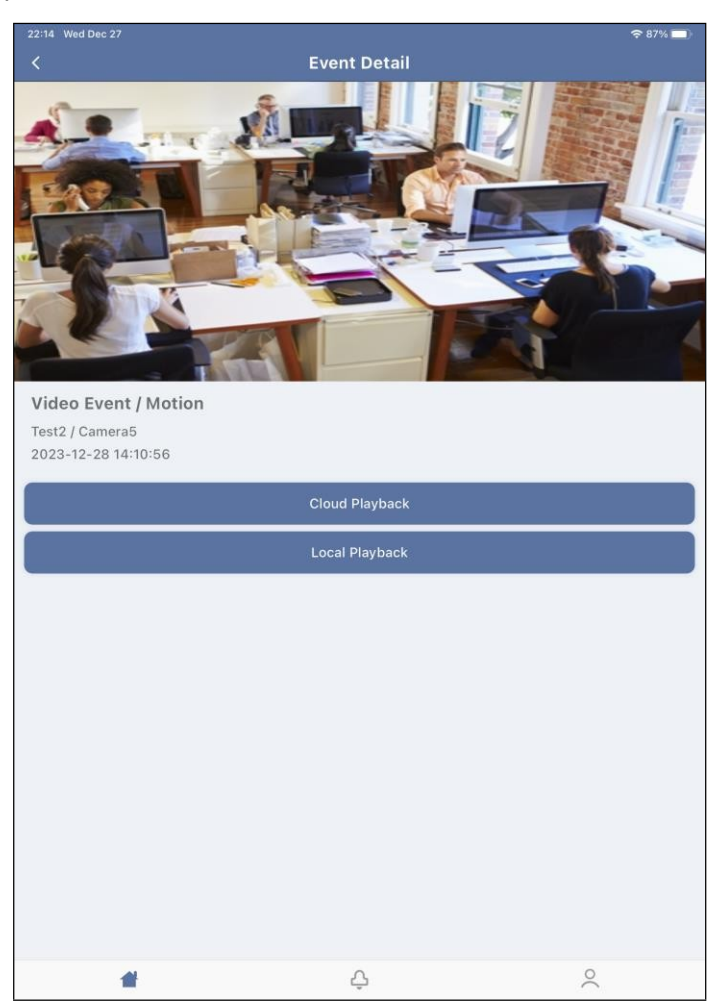

Zobrazí se snímek události a podrobnosti o události. Přístup k záznamům událostí je následující:

- Klepnutím na možnost Cloud Playback přehrajete události ze systému GV-Cloud VMS / Cloud Access Control.
- Klepnutím na položku Místní přehrávání můžete přehrávat události přímo z hostitele.

Podrobnosti o nahrávkách naleznete v části 10.2 Zobrazení přehrávání.

**Poznámka:** V závislosti na službách GV-Cloud je možnost **Cloud Playback** k dispozici pouze v případě, že je v GV-Cloud přidán **Premium Plan / Playback License.** Podrobnosti o licencích v *uživatelské příručce k systému GV-Cloud VMS* nebo v *uživatelské příručce k systému GV-Cloud Access* <u>Control</u>.

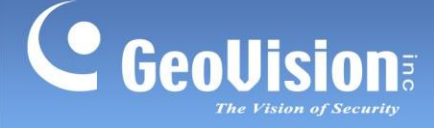

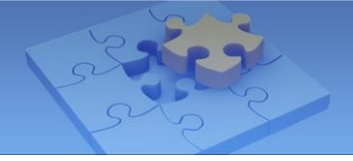

## 7. Vyhledávání pomocí umělé inteligence

Chcete-li povolit vyhledávání pomocí umělé inteligence, postupujte podle níže uvedených pokynů:

- 1. Přístup k vyhledávání Al na hlavní stránce:
  - Klepněte na položku Al Search v části Cloud VMS (č. 3, 4. Hlavní stránka).
- Na stránce Al Search > Camera klepněte na jednu nebo více kamer, hostitelů nebo oblastí a filtrujte kamery. Ve výchozím nastavení jsou vybrány všechny kamery. V případě potřeby můžete vyhledávání zúžit pomocí vyhledávacího panelu.
- 3. Klepněte na rozsah data v horní části stránky a vyberte požadované datum a časový rozsah.

#### Vyhledávání podle typů událostí

- 4. Klepnutím na ikonu Událost Al v horní nabídce otevřete stránku.
- 5. Klepnutím na přepínač vpravo nahoře povolte událost AI. Ve výchozím nastavení jsou při zapnutí vybrány všechny události AI.
- 6. Zadejte události AI, na které se chcete dotazovat.
- 7. Klepnutím na položku **Hledat** zobrazíte výsledky dotazu. Klepnutím na snímek události můžete zobrazit přehrávání a snímek.

#### Vyhledávání podle osob / atributů vozidla

- 4. Klepnutím na ikonu Lidé nebo Vozidlo v horní nabídce otevřete příslušnou stránku.
- 5. Klepnutím na přepínač vpravo nahoře povolte atributy Lidé nebo Vozidlo. Ve výchozím nastavení jsou po povolení vybrány všechny atributy.
- 6. Zadejte požadované atributy, jako je věk, pohlaví, typ vozidla, značka atd.
- 7. Klepnutím na položku **Hledat** zobrazíte výsledky dotazu. Klepnutím na snímek události můžete zobrazit přehrávání, snímek a podrobnosti zadaného atributu.

#### Poznámka:

- 1. Uživatelé musí povolit jednu z možností **Al Event**, **People Attributes** nebo **Vehicle Attributes**, aby mohli pokračovat v dotazování.
- 2. V současné době lze události Al vyhledávat pouze podle typů událostí nebo samostatně podle osob / atributů vozidla.
- 3. Snímek atributu AI je k dispozici pouze při použití licence AI Search Premium.
- 4. Úplný seznam kompatibilních kamer GV-IP pro vyhledávání AI naleznete v části *Kompatibilní kamery GV-IP pro vyhledávání AI v <u>datovém listu GV-Cloud VMS</u>.*

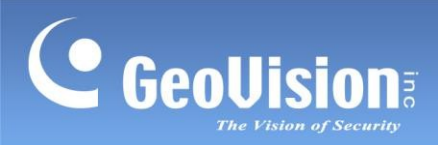

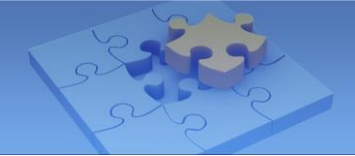

#### Vyhledávání pomocí umělé inteligence

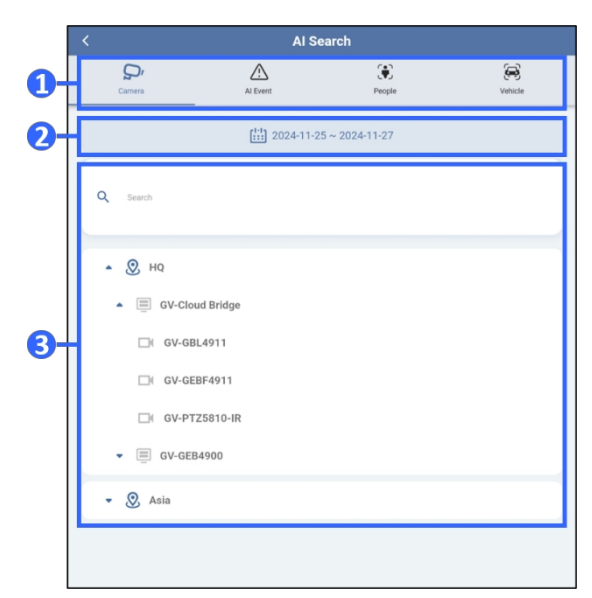

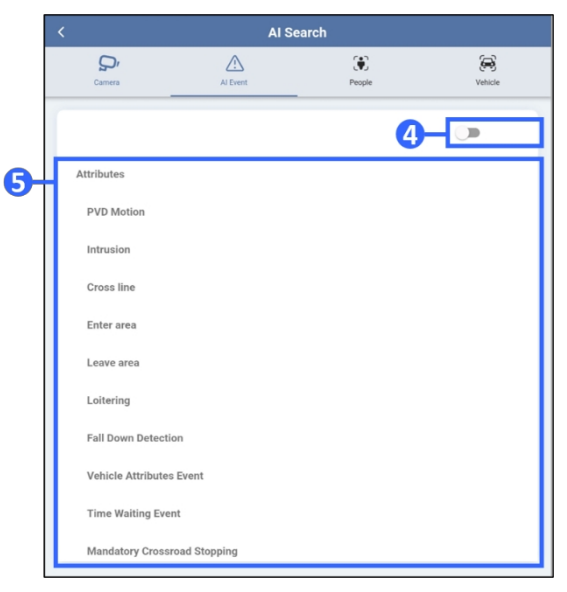

Fotoaparát

Události Al

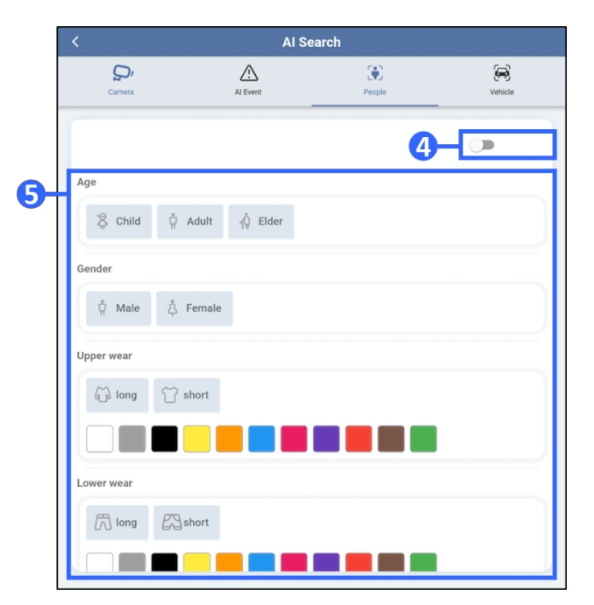

Atributy lidí

S
I Search
I Search
Type
Bicycle & Motorbike
Any Car & Sedan & SUV & MPV & Hatchback & Pickup
Bis & Truck
Color
Color
Brand
Brand
Frand Search
License Plate
Sexch

Atributy vozidla

| Ne. | Název                  | Funkce                                                                                                    |
|-----|------------------------|----------------------------------------------------------------------------------------------------|
| 1.  | Horní menu             | Zpřístupní tyto stránky: Kamery, Události umělé inteligence,<br>Atributy osob a Atributy vozidel.                                                                              |
| 2.  | Čas                    | Definuje dobu trvání dotazu na události AI v systému GV-Cloud VMS.                                                                                                    |
| 3.  | Filtr fotoaparátu      | Umožňuje uživatelům vybrat jednu nebo více kamer, hostitelů nebo<br>oblastí.<br>filtrovat kamery, přičemž kamery jsou uspořádány podle hostitelů a<br>hostitelé podle regionů. |
| 4.  | Přepínání              | Umožňuje uživatelům povolit události Al nebo atributy Lidé / Vozidla.                                                                                                    |
| 5.  | Události / atributy Al | Umožňuje uživatelům zadat požadované události nebo atributy UI.                                                                                                    |

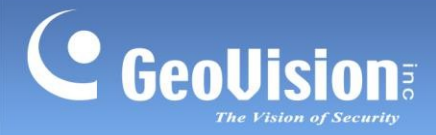

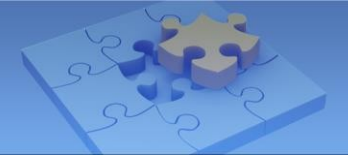

#### Výsledek dotazu

Po nastavení kritérií klepněte na možnost **Hledat**. Seznam protokolu událostí Al systému GV-Cloud VMS se zobrazí takto. U každé položky se zobrazí typ události, hostitel / zařízení a datum.

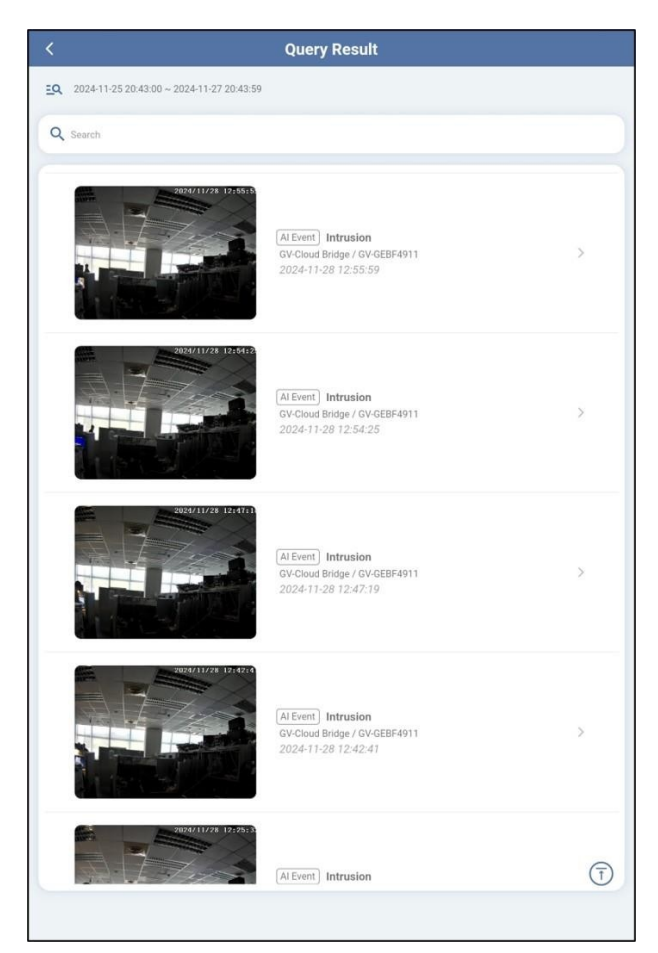

Výsledky dotazů vyhledávání Al

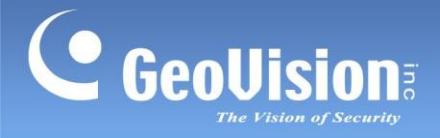

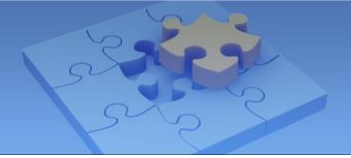

## 8. Seznam uživatelů

Podle níže uvedených pokynů přidejte informace o uživateli a kartě a získejte k nim přístup. Všimněte si, že toto platí pouze pro GV-Cloud Access Control.

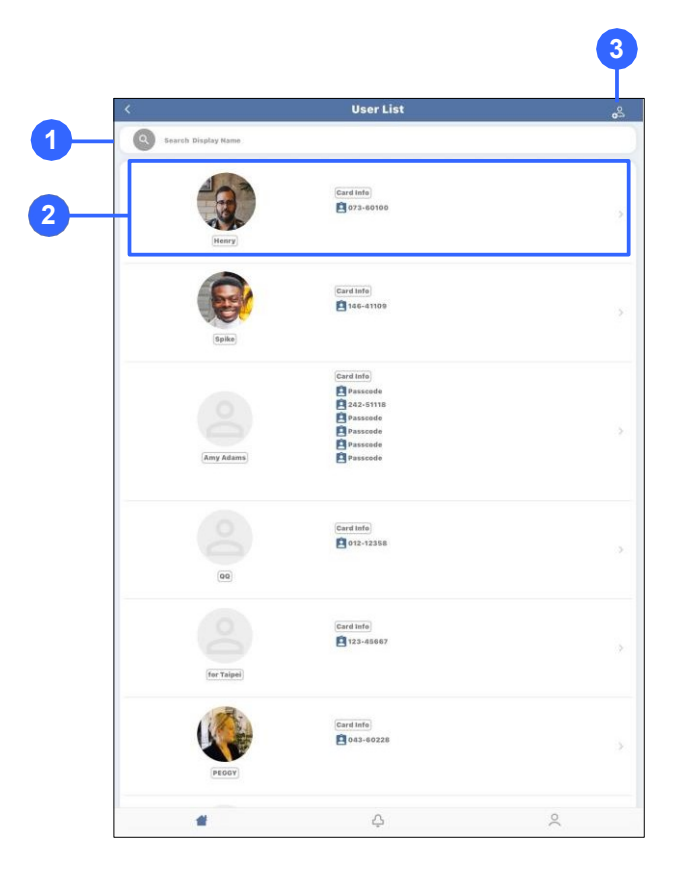

| Ne. | Název                            | Funkce                                                              |
|-----|----------------------------------|---------------------------------------------------------------------|
| 1.  | Vyhledávání                      | Přístup k informacím o uživateli / kartě podle zobrazovaného jména. |
| 2.  | Informace o kartě /<br>uživateli | Zobrazí informace o kartě / uživateli.                              |
| 3.  | Přidat uživatele /<br>kartu      | Přidá nové informace o uživateli / kartě.                           |

Poznámka: Funkce vyhledávání je platná pouze při vyhledávání uživatele/karty podle zobrazeného jména.

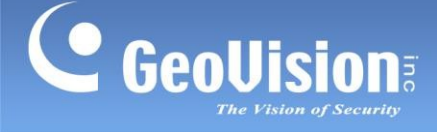

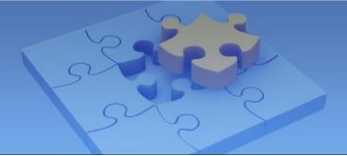

### 8.1 Přidání uživatele a přiřazení informací o kartě

#### Přidání uživatele

- 1. Klepněte na ikonu **Přidat** na stránce Seznam uživatelů.
- 2. Vyplňte **Zobrazované jméno.**
- 3. Klepnutím na ikonu **Přidat** nebo na část profilové fotografie můžete pořídit, přidat nebo odstranit profilovou fotografii uživatele.

| <        | Edit User                  | Û |
|----------|----------------------------|---|
| User Pie | sture 询                    |   |
|          |                            |   |
|          | *Display Name<br>Amy Adams |   |
|          |                            |   |
|          |                            |   |

- 4. Vedle profilové fotografie vyplňte pole Zobrazované jméno.
- 5. Klepněte na ikonu **Upravit** vedle položky **Informace o uživateli**, vyplňte stránku a klepněte na **OK**.

|                  | Edit User |   |
|------------------|-----------|---|
| First Name       |           |   |
| Last Name        |           |   |
| ID               |           |   |
| Enter Your Email |           |   |
| Phone            |           |   |
| Division         |           |   |
| Department       |           |   |
| Sector           |           |   |
| Job Title        |           |   |
| Мето             |           |   |
|                  |           |   |
|                  |           |   |
|                  | ок        |   |
|                  |           |   |
|                  |           |   |
|                  |           |   |
|                  | Δ.        | 0 |

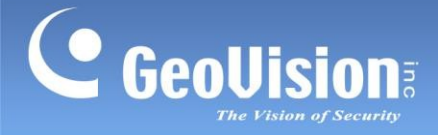

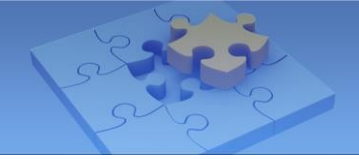

Poznámka: Nastavení správy organizace (přidávání divizí, oddělení a sektorů) je k dispozici pouze ve webovém rozhraní GV-Cloud Access Control. Podrobnosti naleznete v uživatelské příručce GV-Cloud Access Control.

#### Přiřazení karty uživateli

Na stránce **Přidat uživatele** klepněte na ikonu **Přidat** vedle položky **Informace o kartě**, 6. vyplňte stránku a klepněte na tlačítko Uložit.

| < |                   | Card Info | Û      |
|---|-------------------|-----------|--------|
|   | Туре              |           |        |
|   | Wiegand26         |           | •      |
|   | Card Number       |           |        |
|   |                   |           |        |
|   | Pin Code          |           |        |
|   |                   |           |        |
|   | Card Status       |           |        |
|   | Active            |           |        |
|   | Activation Date   |           |        |
|   | From              |           |        |
|   | Deactivation Date |           |        |
|   | То                |           |        |
|   | Access Rule       |           |        |
|   |                   |           |        |
|   |                   |           |        |
|   |                   |           |        |
|   |                   | Save      |        |
|   |                   |           |        |
|   |                   |           |        |
|   |                   |           |        |
|   |                   |           |        |
|   |                   |           |        |
|   |                   | 0         | 0      |
|   | -                 | Ψ.        | $\sim$ |

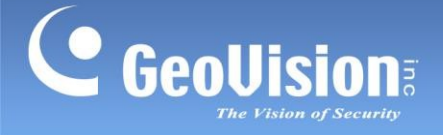

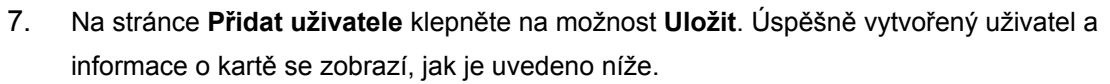

| 5:11 Mon Jun 24                                                                                                    |                                                                                                    |                        | 🕈 @ 56% 🗊 |
|----------------------------------------------------------------------------------------------------|----------------------------------------------------------------------------------------------------|------------------------|-----------|
|                                                                                                    | Edit User                                                                                                    |                        | Û         |
| C<br>User Picture (2)<br>Control (2)<br>Control (2) | Transformed and the second second sec | PEinglay Name<br>PEGGY |           |
| Jeb Title : Manager<br>Memo :<br>Card Info O<br>043-60228                                                                                                    |                                                                                                    |                        |           |
|                                                                                                    | Save                                                                                                    |                        |           |
|                                                                                                    |                                                                                                    |                        |           |
|                                                                                                    | ¢                                                                                                    | 2                      | ç.        |

**Poznámka:** Pravidla přístupu lze přidávat/upravovat pouze ve webovém rozhraní GV-Cloud Access Control. Podrobnosti naleznete v <u>uživatelské příručce GV-Cloud Access Control.</u>

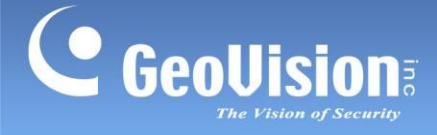

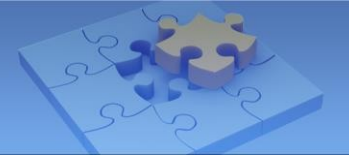

. Seznam oznámení se zobrazí následovně.

## 9. Oznámení

V dolní části hlavní stránky klepněte na kartu Oznámení 🗳

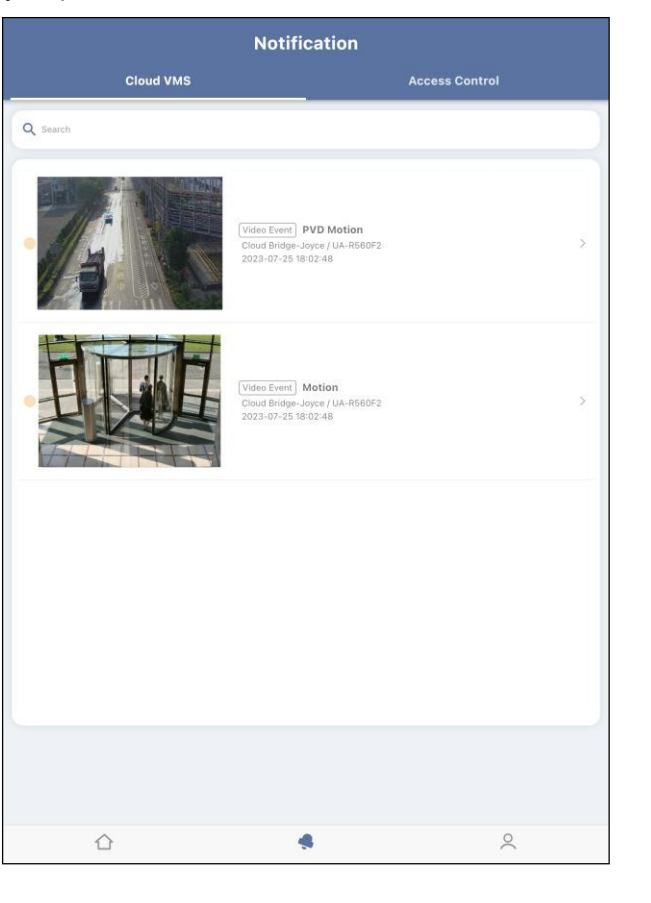

#### Detail události

Klepněte na požadované oznámení a zobrazí se podrobnosti o události. Podrobnosti naleznete v části Detail události, 6. Dotaz na událost.

**Poznámka:** Podmínky výstrahy lze nastavit v systému GV-Cloud VMS V1.1.0 nebo novějším / GV-Cloud Access Control V1.0.1 nebo novějším. Viz *kapitola 4.8 Upozornění* v <u>Uživatelské příručce GV-Cloud VMS</u> nebo *kapitola 5.1 Nastavení upozornění na e-maily a aplikace* v <u>Uživatelské příručce GV-Cloud Access</u> <u>Control</u>.

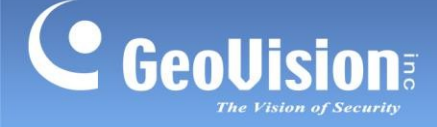

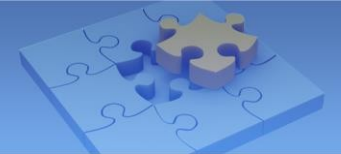

## 10. Přehrávání nahrávek

### 10.1 Povolení vzdáleného přehrávání

Chcete-li přistupovat k **místnímu přehrávání** přímo z hostitelů nebo ke **cloudovému přehrávání** z GV-Cloud VMS / GV-Cloud Access Control, použijte následující alternativy:

- 1. Na stránce živého náhledu klepněte na tlačítko . Podrobnosti naleznete v části 5. Živé zobrazení.
- 2. Žádost o protokoly událostí. Viz 6. Dotaz na události.
- 3. Klepněte na kartu **Oznámení** ve spodní části hlavní stránky. Podrobnosti naleznete v části 9. Oznámení.

#### Poznámka:

- Pouze pro místní přehrávání: Pokud je u vzdálených serverů a IP zařízení nainstalován směrovač nebo brána firewall, zajistěte, aby byl otevřen příslušný port pro přehrávání. Úplný seznam výchozích čísel portů naleznete v *dodatku* v <u>uživatelské příručce k systému GV-Cloud VMS</u>.
- Pro kamery GV-Cloud: Pro přístup k místnímu přehrávání z GV-Cloud VMS zajistěte, aby byla v kamerách GV-Cloud vložena karta SD. Úplný seznam kompatibilních kamer GV-Cloud najdete v části 1.3 Kompatibilní produkty GeoVision v <u>uživatelské příručce GV-Cloud VMS</u>.
- Chcete-li přistupovat ke cloudovým záznamům z nástroje GV-Cloud Access Control, ujistěte se, že je přidána licence pro přehrávání. Podrobnosti naleznete v části 1.4 Licence <u>v uživatelské příručce GV-</u> <u>Cloud Access Control</u>.
- 4. Mobilní aplikace GV-Cloud podporuje pouze jednokanálové přehrávání.
- 5. Možnost Přehrávání v živém náhledu umožňuje přístup pouze k místnímu přehrávání z hostitelů / ovladačů.

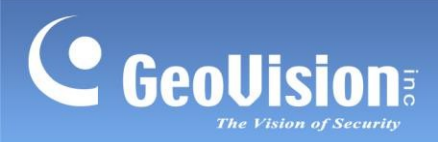

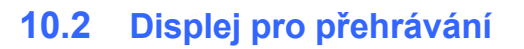

Zobrazení přehrávání je uvedeno níže.

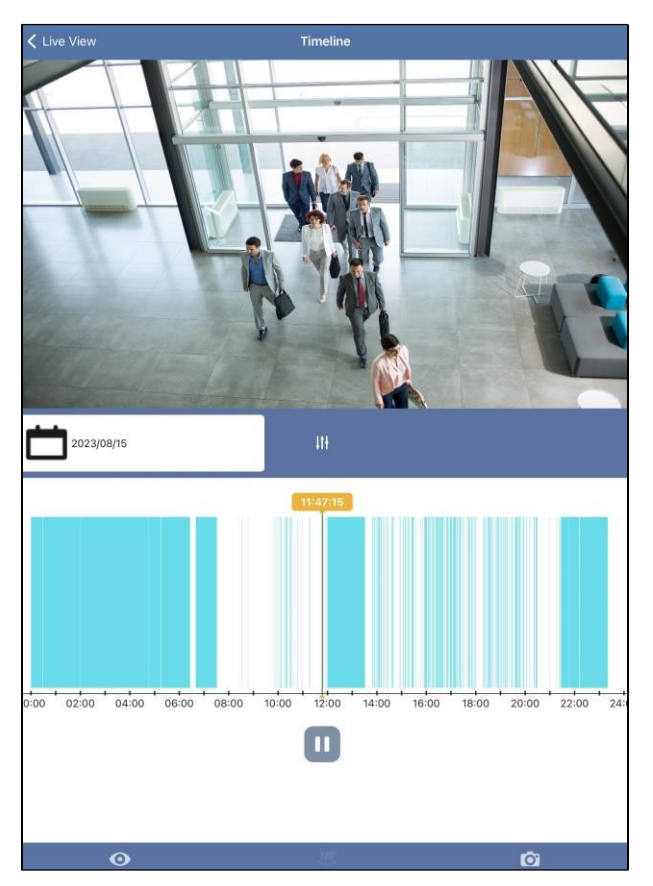

Klepnutím na příslušnou ikonu získáte přístup k následujícím funkcím. Ikony jsou zvýrazněny, když jsou funkce povoleny.

| Ikona      | Název       | Funkce                                           |
|------------|-------------|--------------------------------------------------|
| 2023/07/25 | Datum       | Zobrazí datum nahrávání.                         |
| 111        | Filtr       | Definuje časový rozsah v 1 / 6 hodinách / 1 dni. |
| $\odot$    | Živý náhled | Přístup k živému zobrazení kanálu.               |

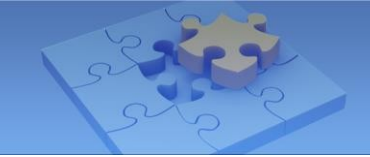

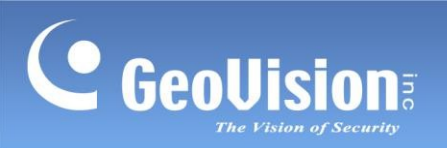

| Ikona      | Název            | Funkce                                                                                                    |
|------------|------------------|----------------------------------------------------------------------------------------------------|
|            | Režim zobrazení  | <ul> <li>Definuje režim zobrazení kamery s rybím okem.</li> <li>Quad View : zobrazuje živý pohled ve 4 pohledech PTZ.</li> <li>360stupňový pohled : zobrazuje 2 pohledy PTZ a 360° pohled.</li> <li>Jeden 180° pohled : zobrazuje jeden 180° pohled.</li> <li>Jeden pohled : zobrazuje jeden pohled PTZ.</li> </ul> |
|            | Typ instalace    | <ul> <li>Definuje typ instalace kamery s rybím okem.</li> <li>stropní držák</li> <li>držák na stěnu</li> <li>pozemní montáž</li> </ul>                                                                                                    |
| $\bigcirc$ | Zarovnání obrazu | Definuje velikost a střed zobrazení rybího oka. Klepnutím na<br>tuto funkci povolíte a poté ji můžete zvětšovat, zmenšovat a<br>přesouvat.<br>červený kruh. Opětovným klepnutím na tuto ikonu nastavení<br>použijete.                                                                                               |
| Ō          | Snímek           | Pořídí snímek aktuálního přehrávání a uloží jej do složky fotografií nebo galerie v mobilním zařízení.                                                                                                    |

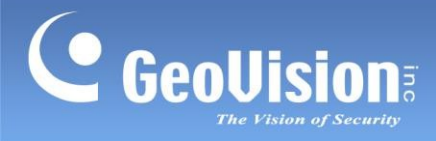

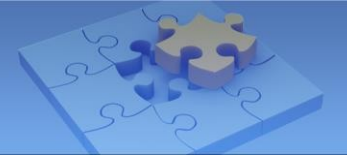

#### Systémové informace 11.

V dolní části hlavní stránky klepněte na ikonu A a zobrazí se systémové informace.

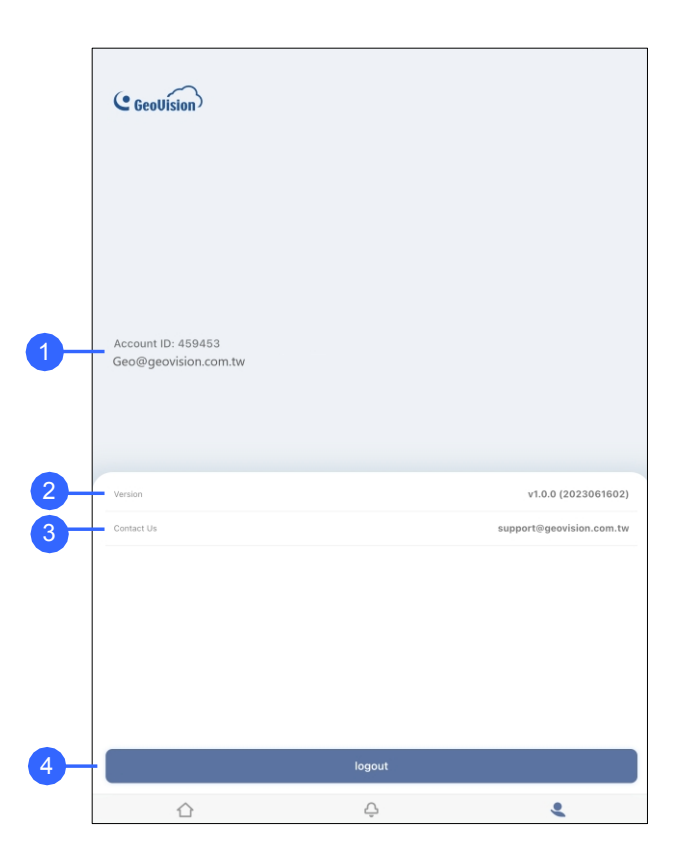

| Ne. | Název            | Funkce                                                                             |
|-----|------------------|------------------------------------------------------------------------------------|
| 1.  | Informace o účtu | Zobrazí ID účtu a e-mail.                                                          |
| 2.  | Verze aplikace   | Zobrazí verzi mobilní aplikace GV-Cloud.                                           |
| 3.  | Kontaktujte nás  | Zobrazí kontaktní informace společnosti GeoVision.                                 |
| 4.  | Odhlášení        | Umožňuje uživatelům odhlásit se z mobilní aplikace GV-Cloud klepnutím na tlačítko. |

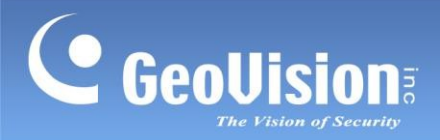

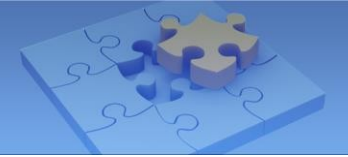

Naskenujte následující QR kódy pro získání informací o záruce na produkt a pravidlech technické podpory:

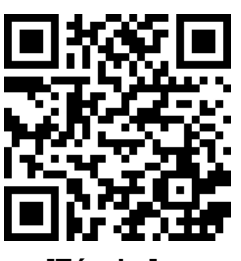

[Záruka]

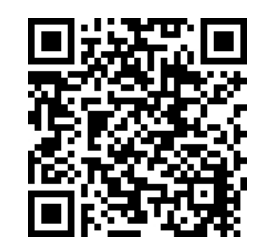

[Zásady technické podpory]